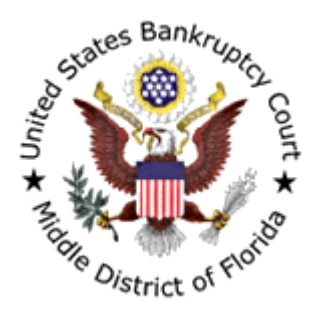

## Microsoft Windows Internet Explorer Pop-Up Blocker

The Pop-up Blocker is a new feature in Internet Explorer. This feature blocks most unwanted pop-up windows from appearing. By default, the Pop-up Blocker is turned on. When the Pop-up Blocker is turned on, the automatic and background pop-up windows are blocked, but the pop-up windows that are permitted by a user will still open in the usual manner.

In order to file documents via CM/ECF and to make payments, you will need to allow pop-up windows for these programs.

You can allow pop-up windows to open in a Web site by adding the Web site to the Allowed sites list. To do this, follow these steps:

- 1. Click Start, point to All Programs, and then click Internet Explorer.
- **2.** On the Tools menu, point to Pop-up Blocker, and then click Pop-up Blocker Settings.
- **3.** In the Address of Web site to allow box, type the address of the Web site(s) (https://ecf.flmb.uscourts.gov & https://www.pay.gov), and then click Add.
- 4. Click Close.

\* Third party pop-up blockers also have settings to allow Web sites to be added. Take the necessary steps to add the CM/ECF and pay.gov web sites to the allowed/permitted list.